EDUCATION BUREAU

Secondary School Places Allocation (SSPA) 2023/2025

### Account Creation and Login Procedures

### **Points to Note**

Parents registered as the SSPA e-Platform (eSSPA) users who have bound their account to "iAM Smart+" may submit Secondary One admission applications, and receive notifications for successful Discretionary Places applicants (if applicable) and allocation results via the eSSPA.

- 1) In general, the account binding cannot be changed once the parent has bound the "iAM Smart+/iAM Smart" account to the student's eSSPA account.
- 2) For parents with more than one child participating in the Secondary School Places Allocation System (SSPA) in the same cycle, they should first create an account with the information of one of their children, and then add the information of the other child(ren) via the eSSPA without registering again.
- 3) Students attending Primary 6 in schools participating in the SSPA will be distributed the "Student Reference Number" as well as the "Activation Code" by the primary schools. Students attending Primary 6 in schools not participating in the SSPA will be provided with the "Student Reference Number" as well as the "Activation Code" by the Education Bureau (EDB) when they apply for the "Application Form for Secondary One Discretionary Place".

## **eSSPA Account Creation Steps**

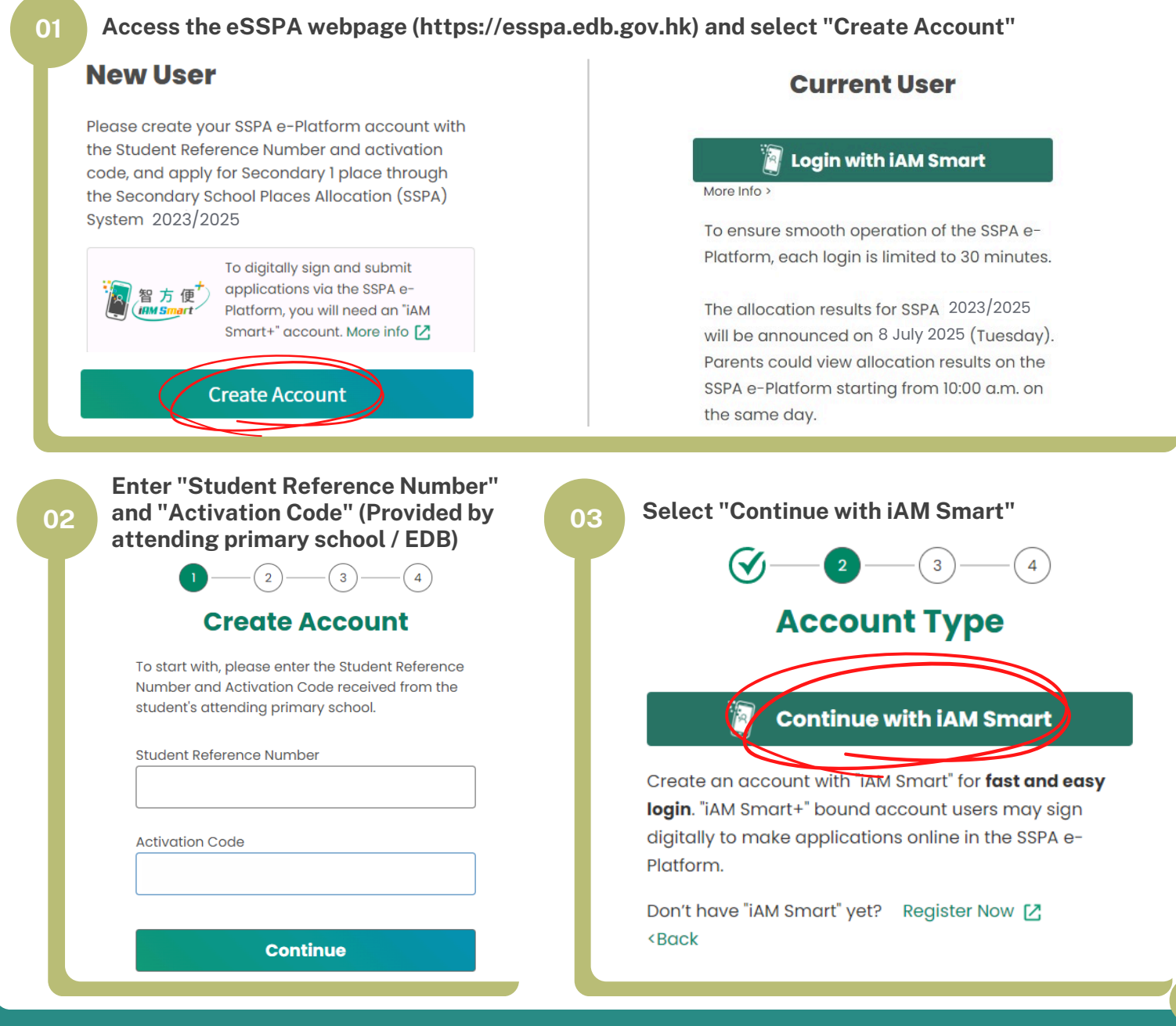

#### **EDUCATION BUREAU** SSPA e-Platform Parent's Guide (I)

Secondary School Places Allocation (SSPA) 2023/2025

## **Account Creation and Login Procedures**

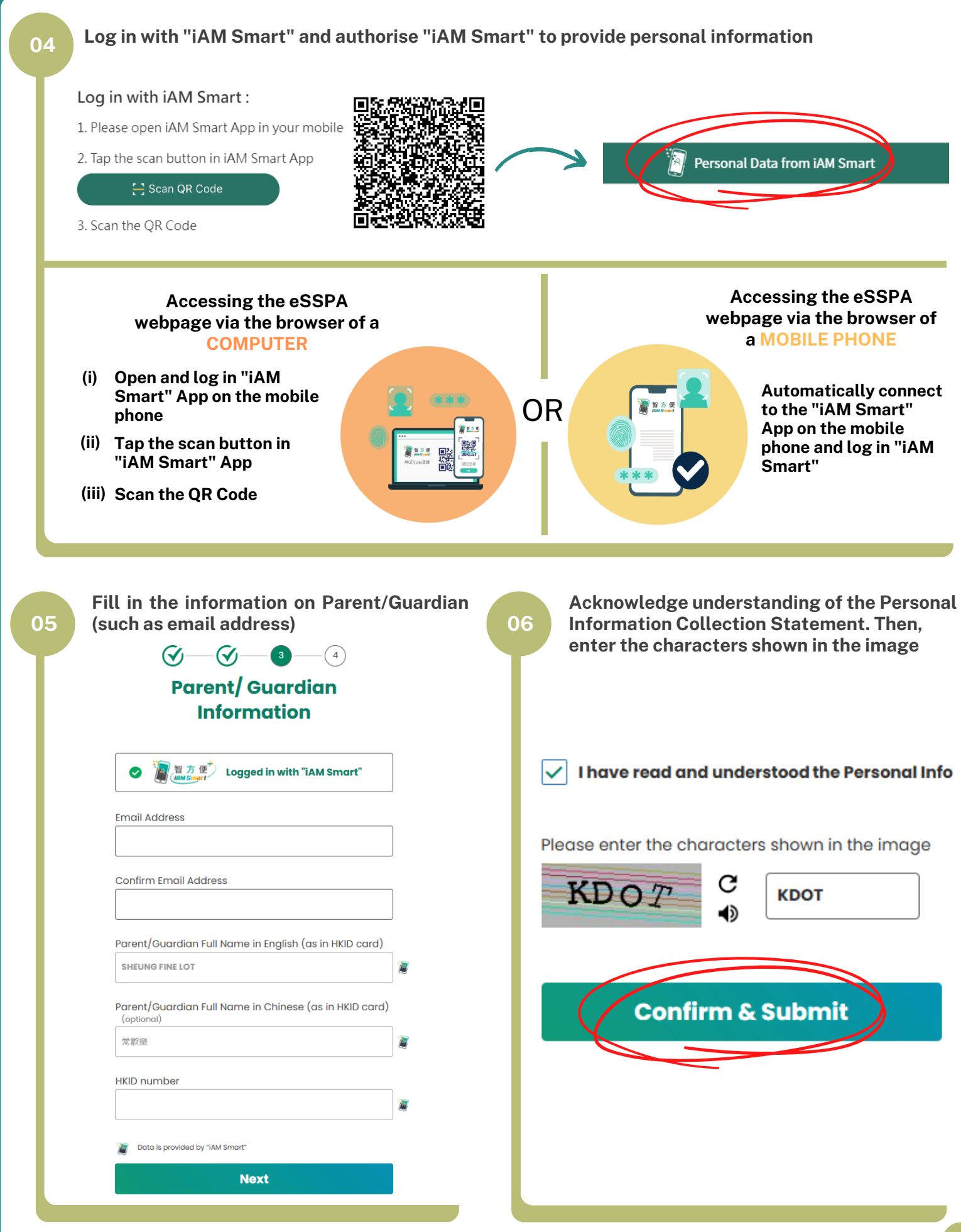

Secondary School Places Allocation (SSPA) 2023/2025

07

#### Check email, click on the activation link, and activate the account

Please click the following hyperlink to activate your eSSPA account:

https://uat-esspa.edb.gov.hk/create-account/set-password-again?code=eef84843e309a70384f74e94b604f5 3e5d4a2054706a65e1a255f5e5a1dd30df

For enquiries, please contact your child's attending primary school (for participating students) or the School Places Allocation Section of the EDB at 2832 7740 or 2832 7700 (for non-participating students).

School Places Allocation Section, EDB

(This is an automated email, please do not reply.)

# e-Platform Login Procedures

| 01 | Access the eSSPA webpage<br>(https://esspa.edb.gov.hk)<br>and select "Login with iAM Smart"<br><b>Current User</b>                                                                                                    | 02 Log in with "iAM Smart"                                                                                                    |            |
|----|----------------------------------------------------------------------------------------------------|----------------------------------------------------------------------------------------------------|------------|
|    | Login with iAM Smart                                                                                                    | iAM Smart  Back to online service                                                                                                    | ⊕ English≁ |
|    | To ensure smooth operation of the SSPA e-<br>Platform, each login is limited to 30 minutes.<br>The allocation results for SSPA 2023/2025<br>will be announced on 8 July 2025 (Tuesday).<br>Parents could view allocation results on the<br>SSPA e-Platform starting from 10:00 a.m. on<br>the same day. | Log in with iAM Smart :<br>1. Please open iAM Smart App in your mobile<br>2. Tap the scan button in iAM Smart App<br>☆ Scan QR Code<br>3. Scan the QR Code |            |

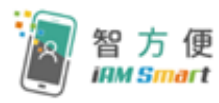

Parents may refer to the "iAM Smart" website about the registration methods of "iAM Smart" / "iAM Smart + Link: <u>https://www.iamsmart.gov.hk/en/reg.html</u> or scan the QR code on the right.

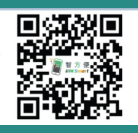

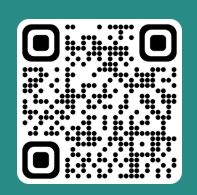

"iAM Smart" Homepage www.iamsmart.gov.hk/en/ or scan the QR code on the left

SSPA e-Platform Homepage https://esspa.edb.gov.hk or scan the QR code on the right

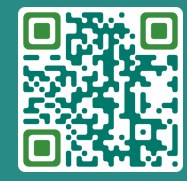